Jeg hjælper dig med øget synlighed og kunder via LinkedIn

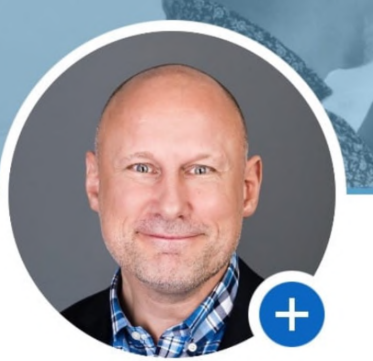

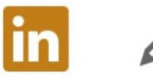

### Leif Carlsen 🕑

Skaber øget synlighed providedin og salg uden at sælge via social selling merovlikken | Linkedin og social selling ekspert | B2B-relation ssalg | Sales Navigator | Employee Advocacy | Medstin er af Linkedin Community

**Tilføj sektion** 

Social Selling Company Birkerød, Hovedstaden, Danmark

Interesseret i

#### 500+ forbindelser

# Sadan verificerer du din profil

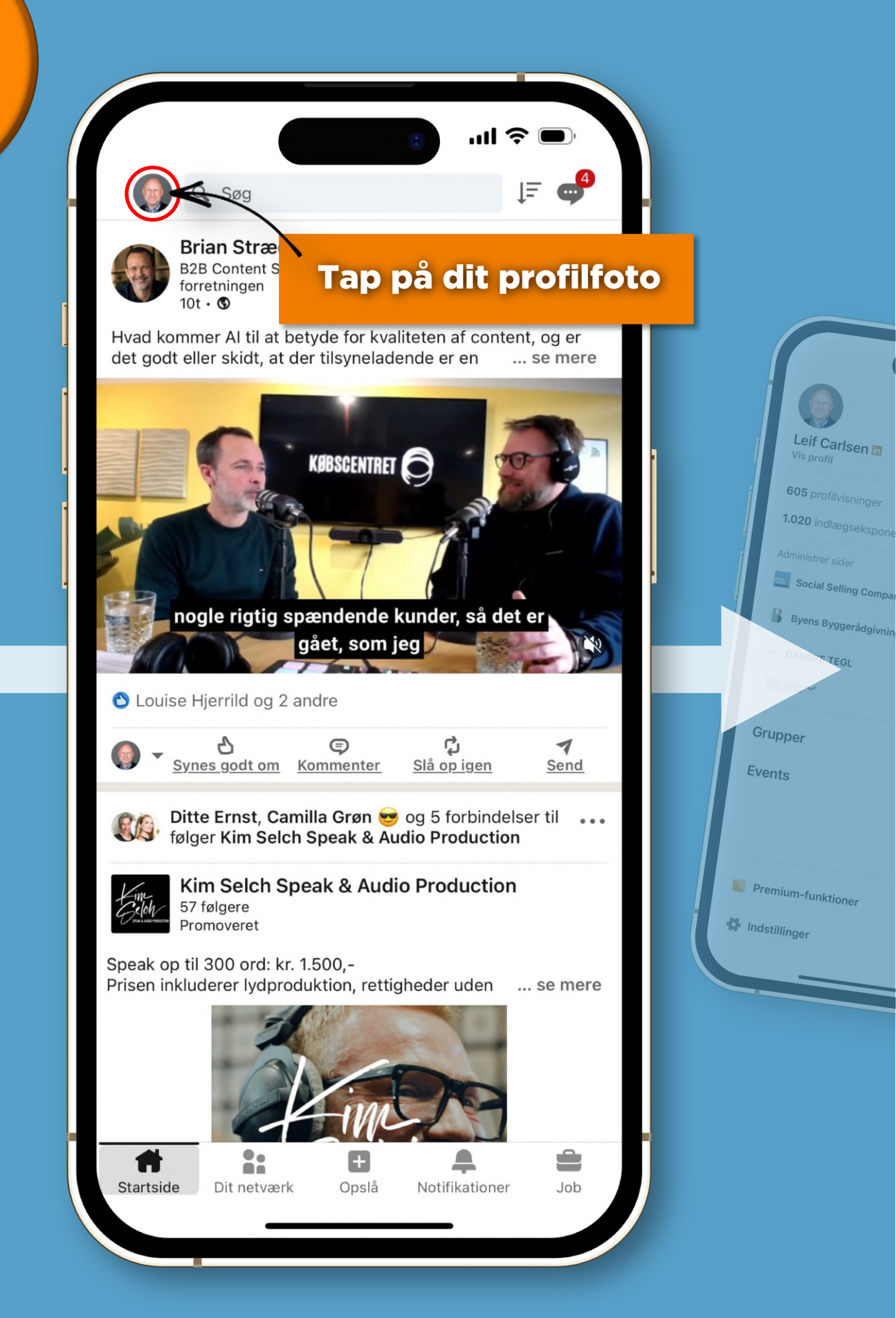

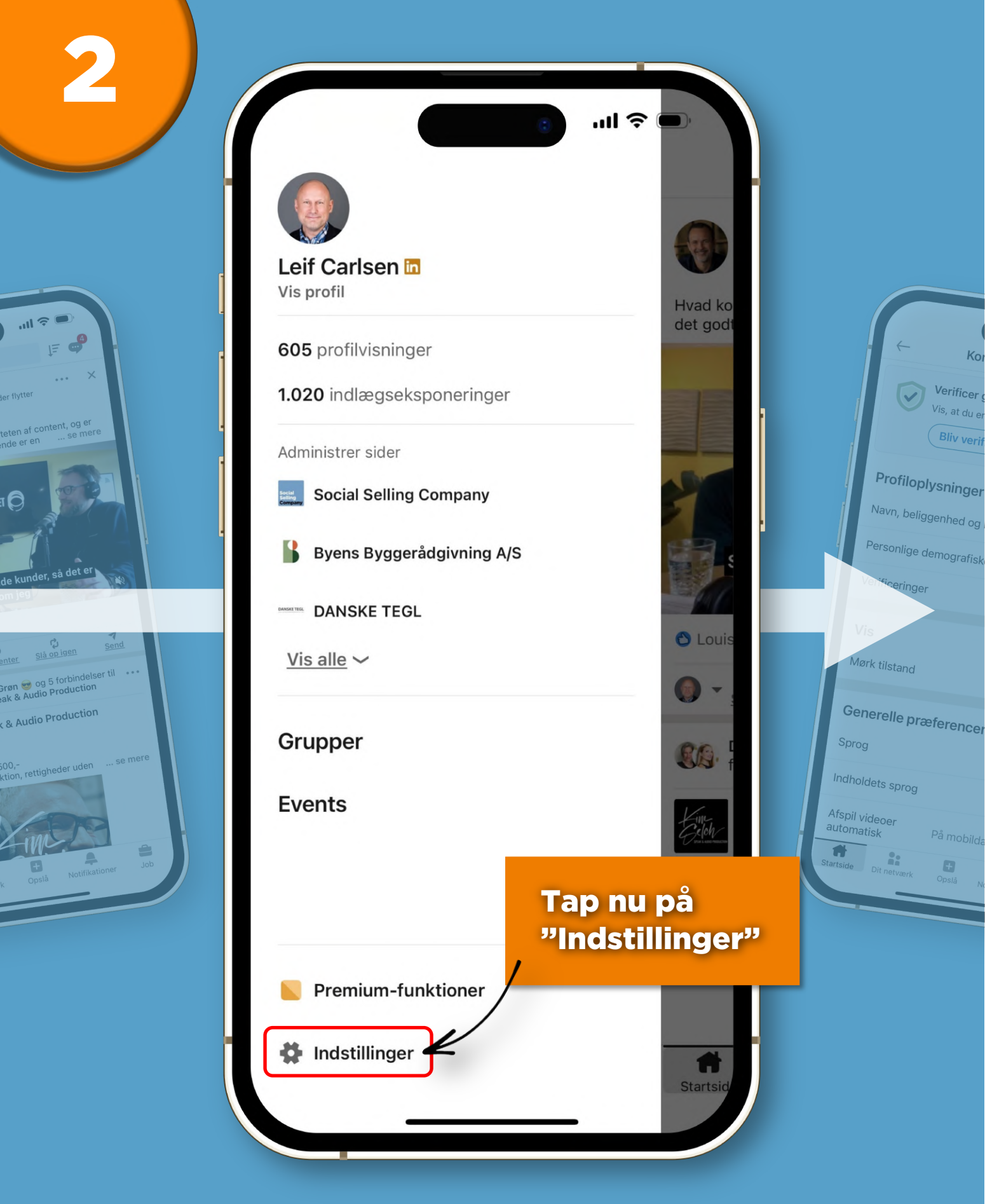

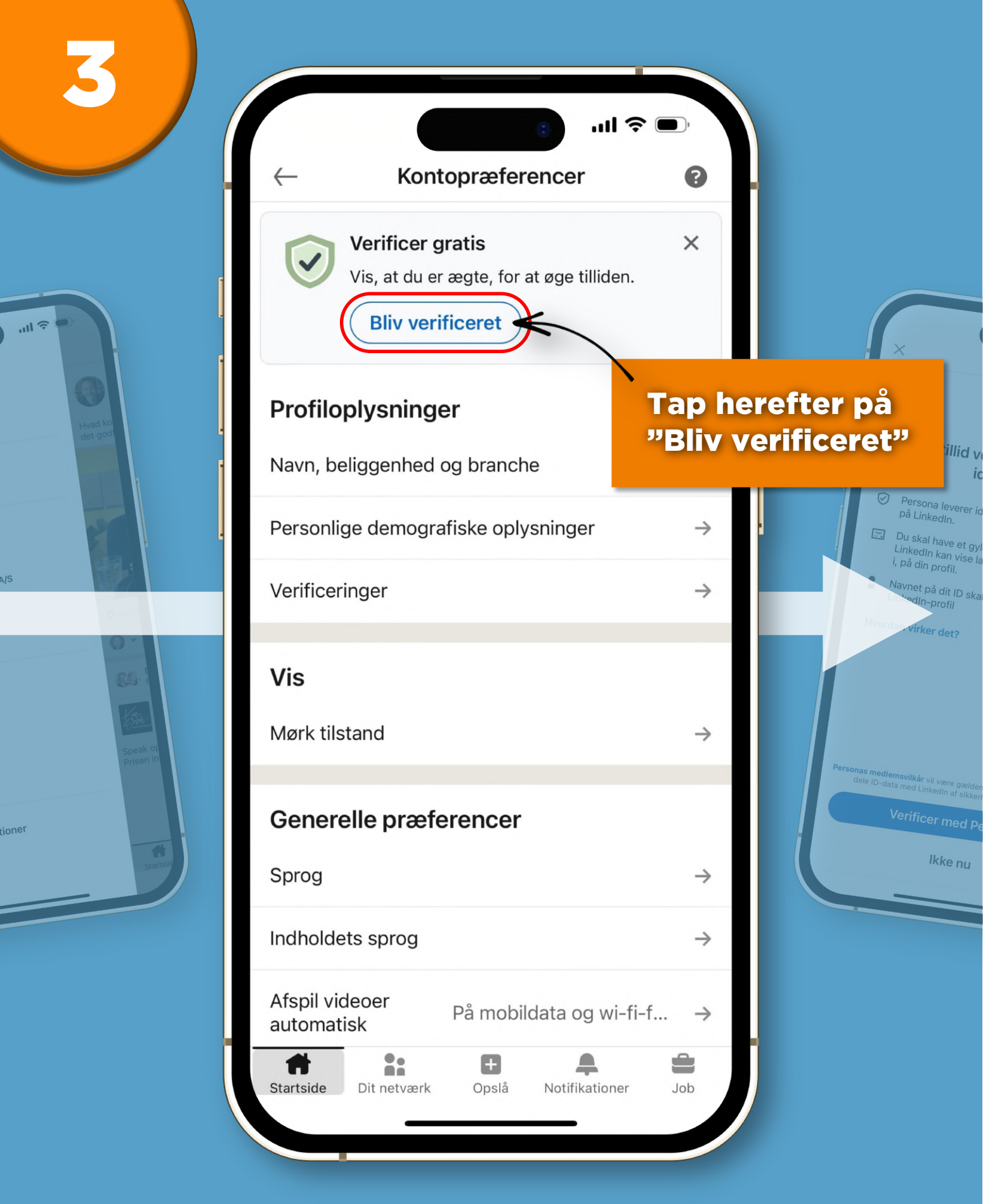

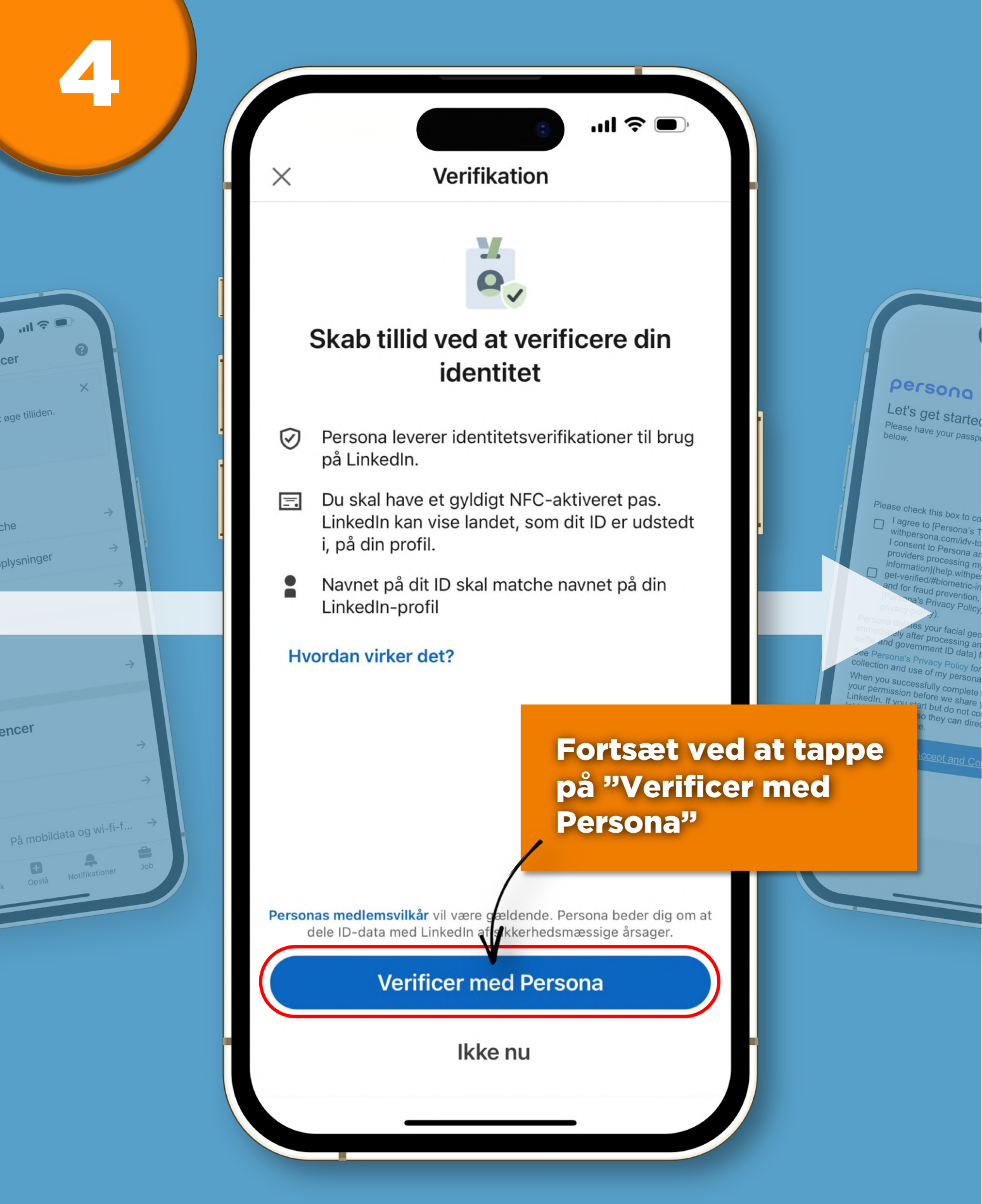

### Let's Læs og godkend Please betingelserne

#### ease check this box to confirm:

ρe

- I agree to [Persona's Terms of Use](https:// withpersona.com/idv-tos).
- I consent to Persona and its third-party service providers processing my [biometric and other personal information](help.withpersona.com/end-users/linkedin/
- get-verified/#biometric-information) to verify my identity and for fraud prevention, in accordance with the [Persona's Privacy Policy](https://withpersona.com/idvprivacy-policy).

Persona deletes your facial geometry measurements immediately after processing and retains other data (i.e. selfie and government ID data) for up to 30 days.

See Persona's Privacy Policy for details on Persona's collection and use of my personal information.

When you successfully complete the process, we will ask for your permission before we share your information with LinkedIn. If you start but do not complete the process, we'll let LinkedIn know so they can direct you back to your LinkedIn experience.

Accept and Continue

Fortsæt ved at tappe på "Accept and Continue"

Х

ntity

rmation

Persona We need some passport

First, select the count

Next, make sure you hav you'll be able to scan par so. Then, select "Continu

Denmark

#### erificere din et

·III ?

tsverifikationer til brug

NFC-aktiveret pas. et, som dit ID er udstedt

nat nå din

er med Persona

Ikke nu

### persona

pas er udstedt i We need some information about your passport

First, select the country that issued your passport.

Denmark

Next, make sure you have your passport handy, so you'll be able to scan parts of it when instructed to do so. Then, select "Continue."

Continue

Not how

Tap nu på "Continue" for at fortsætte verificeringen

Provide a pa photo

Select whether you want your passport details pag

Vælg herefter

landet som dit

.ıll 🛜

g your identity d review the informatic

of Use](https://

and retains other us a) for up to 30 days

/ for details on Persona's sonal information.

plete the process, we will ask for share your information with not complete the process, we'll an direct you back to your

third-party service ometric and other personal

na.com/end-users/linkedin/ rmation) to verify my identity

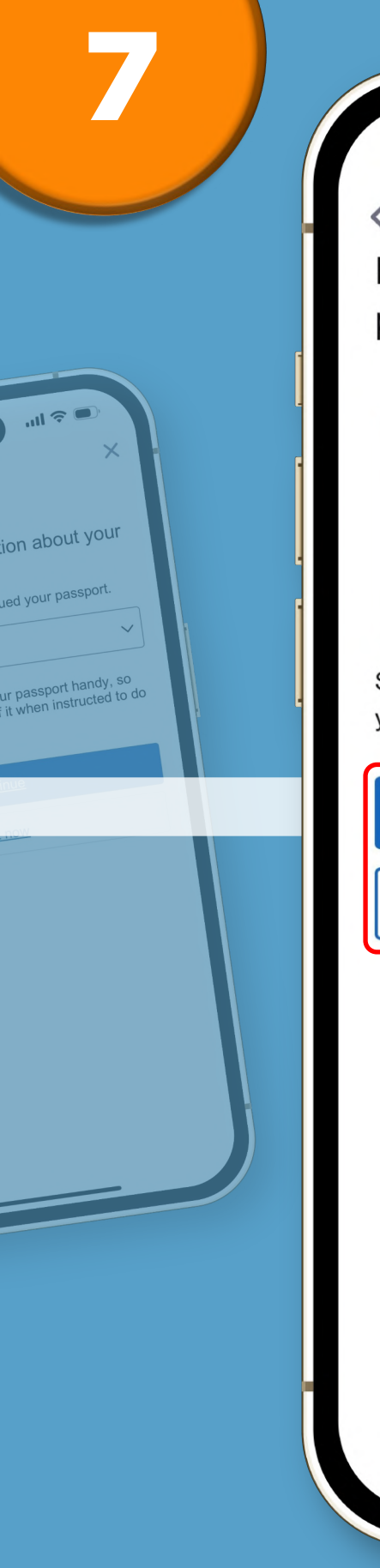

Provide a passport details page photo

.... 🗢 🗩

X

persona

Review passp Make sure the informa appears on your pass details don't match.

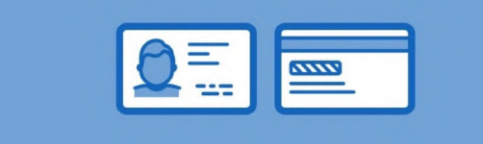

Select whether you want to take or upload a photo of your passport details page

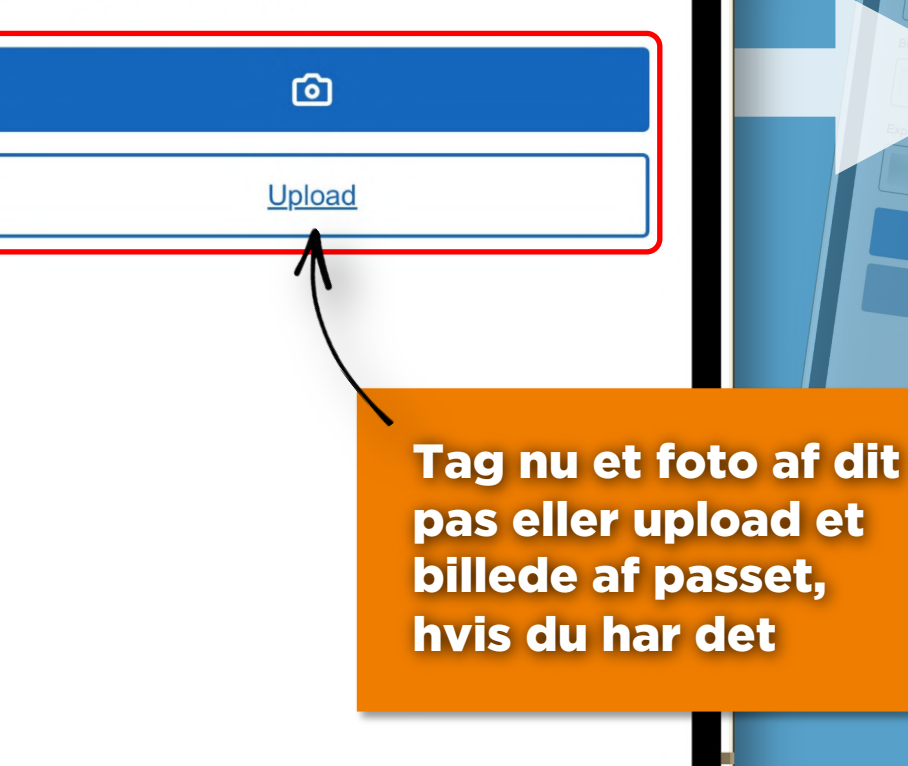

| • |  |
|---|--|
|   |  |

.ıll 🛜

tails page

ake or upload a photo of

| 04 | 200 | 00 | 0 | 0 |
|----|-----|----|---|---|
| P  |     | 50 |   |   |

### Tjek om de anførte informationer matcher det, der står i dit pas

persona

Scan the NFC

To help prevent forger contain a chip.

of your passport to the port should touch the pho

ld your device still y

Please do not move you "document processed su

passport

### Review passport d

Make sure the information below is exactly as it appears on your passport Your verification may fail if details don't match.

| First name |  |
|------------|--|
|            |  |

Last name

Passport Number

LEIF

Birthdate

Expiration date

Accept and Continue

Retake Photo of Passport

Tap nu på "Accept and Continue" for at fortsætte

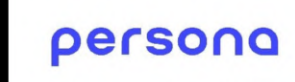

### Scan the NFC chip that's in your passport

To help prevent forgery, NFC-enabled passports contain a chip.

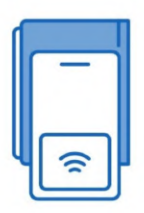

How do I find and scan the NFC chip?

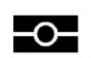

ul 🔶 🛛

Х

Let's make s

nove your face left a

1. Close your passport and hold the middle of the back cover of your passport to the top of the phone. The passport should touch the phone.

2. Move your phone slowly up and down until scanning starts.

3. Hold your device still when scanning starts.

Please do not move your phone till you see "document processed successfully" screen

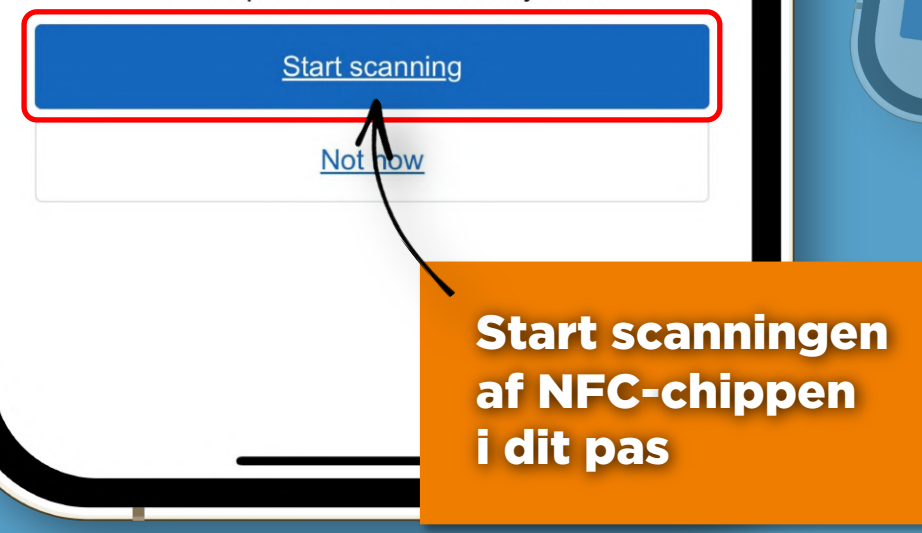

·III ?

v is exactly as it verification may fail if

ails

ARLSEN

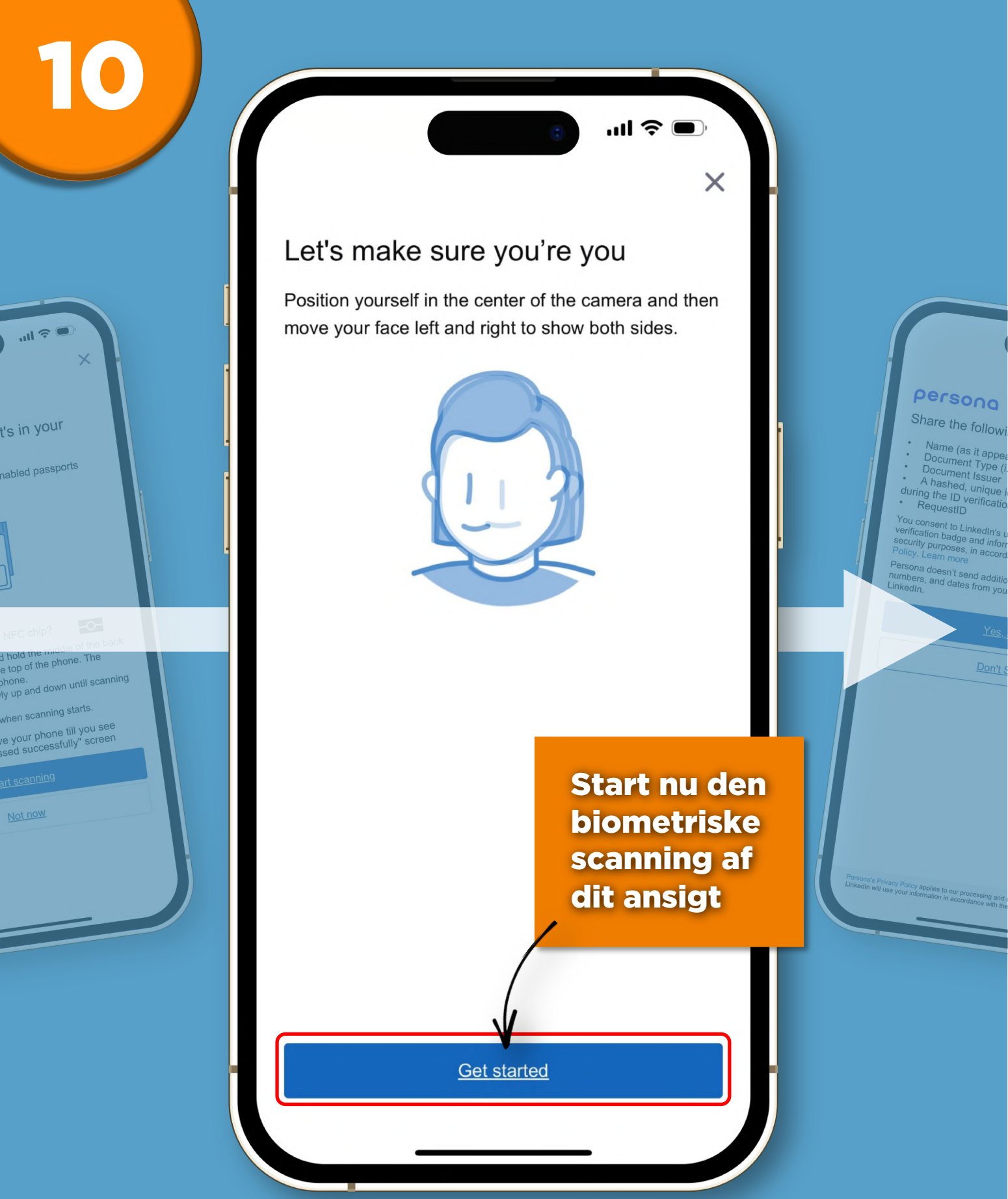

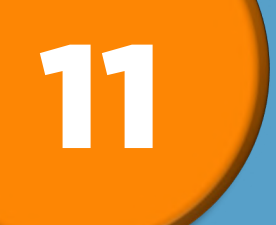

**''II** ?

e you

the camera and then

show both sides

### persona

#### Share the following data with LinkedIn?

- Name (as it appears in your passport)
- Document Type (i.e. Passport)
- Document Issuer
- A hashed, unique identifier generated by Persona during the ID verification process ("UID")
- RequestID

You consent to LinkedIn's use of this data to add a verification badge and information to your profile and for security purposes, in accordance with LinkedIn's Privacy Policy. Learn more

Persona doesn't send additional passport data (photos, numbers, and dates from your passport) or biometric data to LinkedIn.

Yes, Send

Don't Send

Tap på "Yes, Send" for at de anførte oplysninger til LinkedIn" Verifikationen I

Din verificering er nu s

Persona's Privacy Policy applies to our processing and sharing of your information. LinkedIn will use your information in accordance with their Privacy Policy.

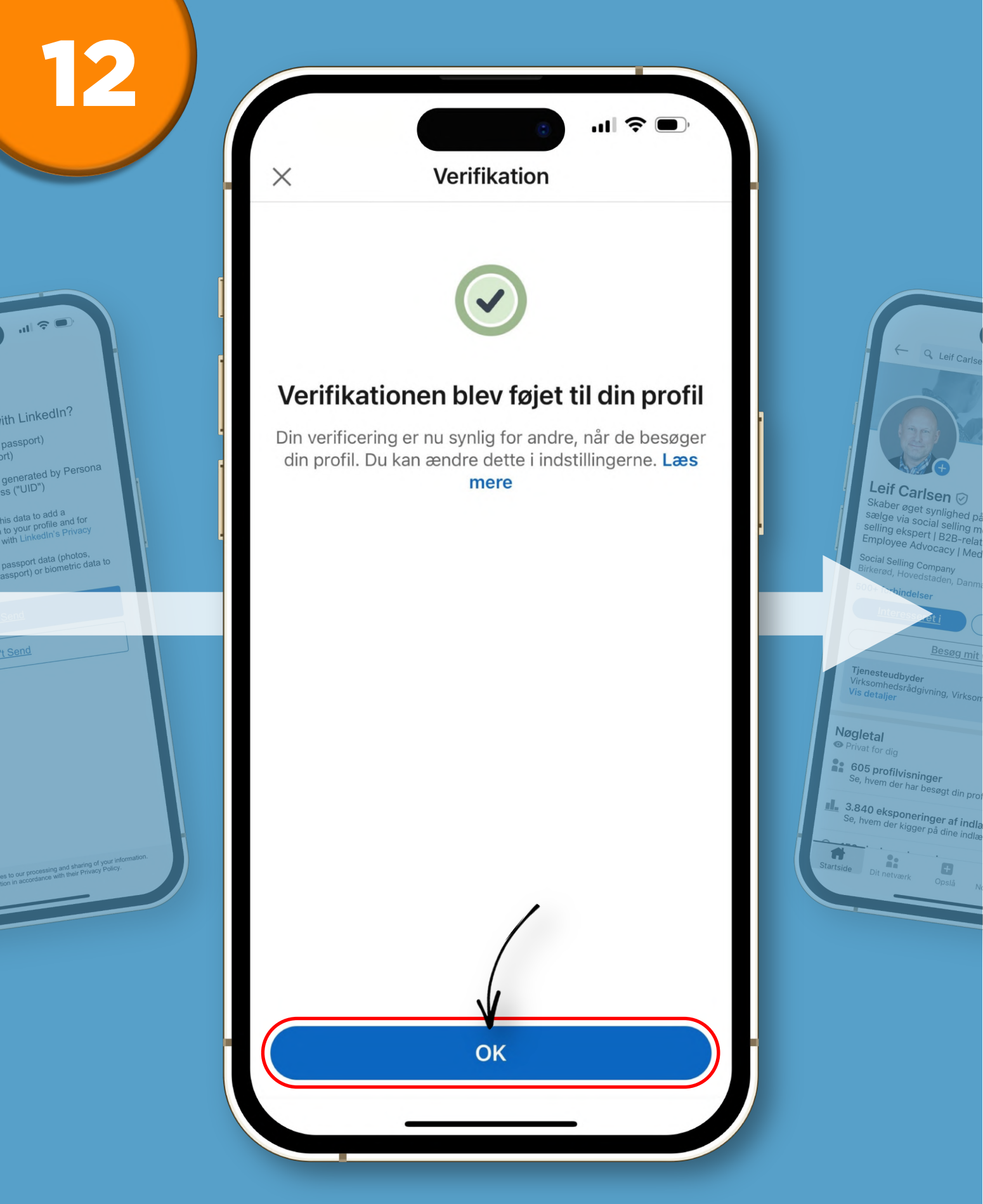

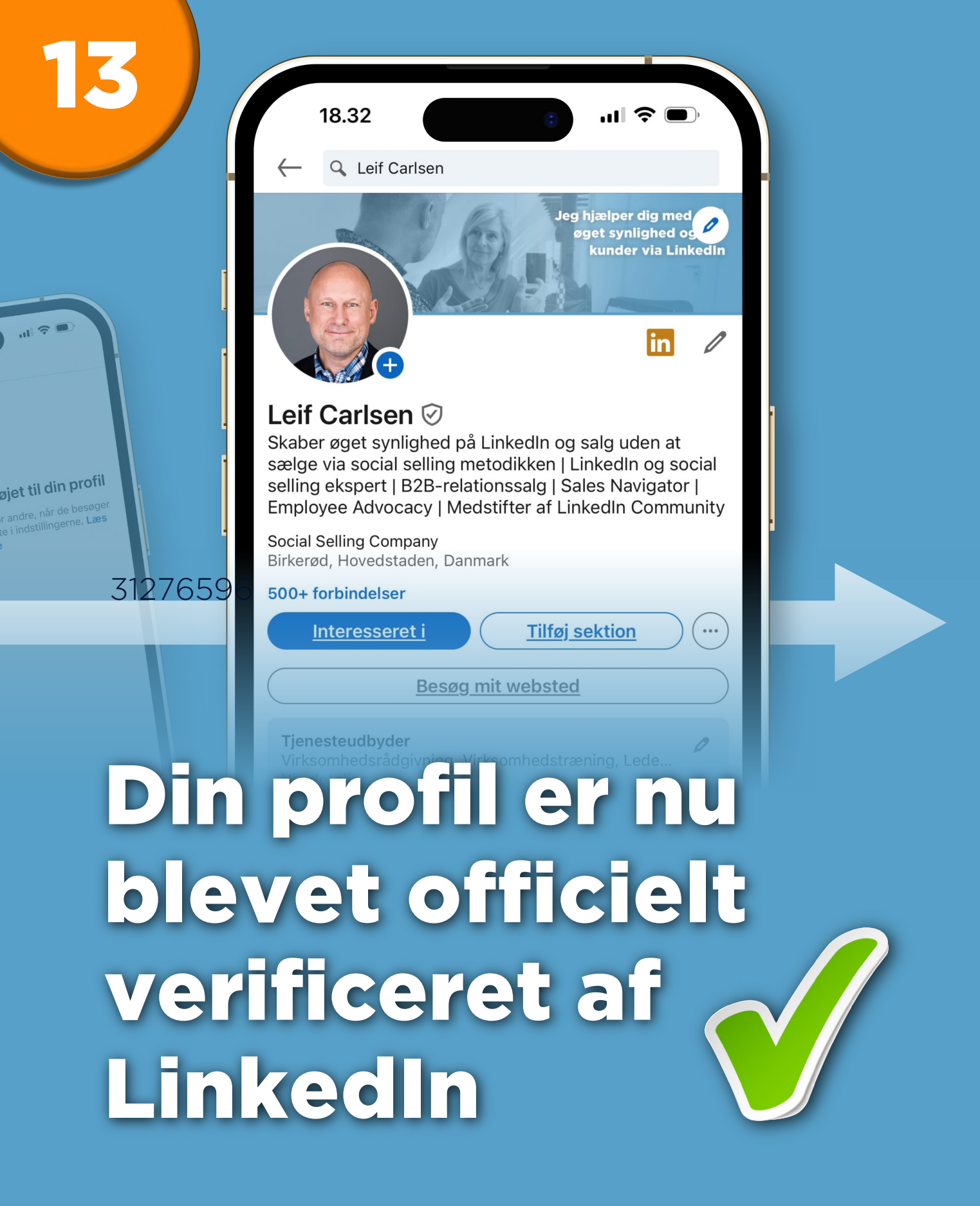

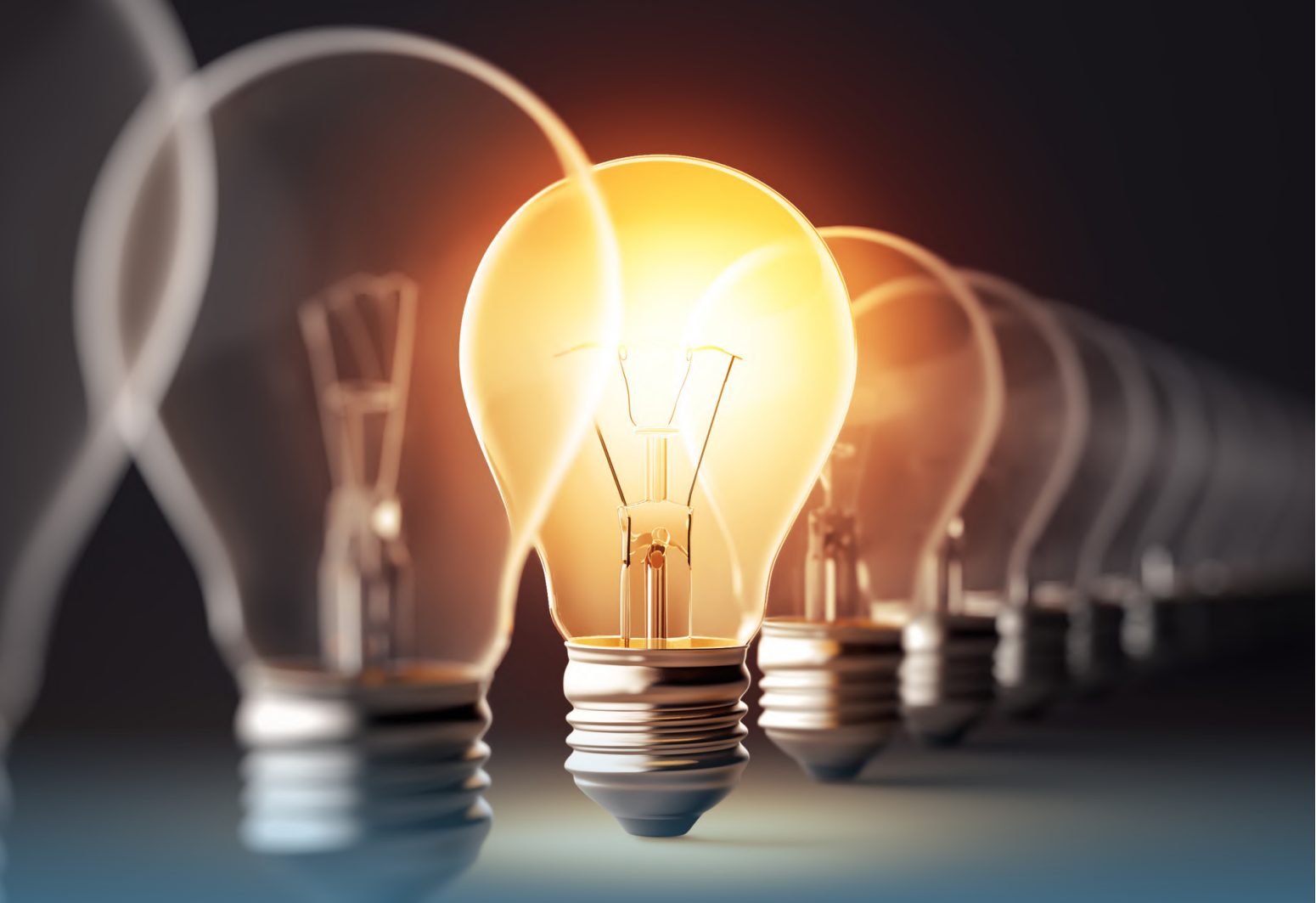

# Hvis du har fået mere appetit på inspiration om LinkedIn

## VELKOMMEN

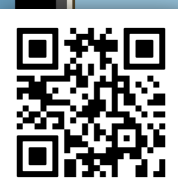

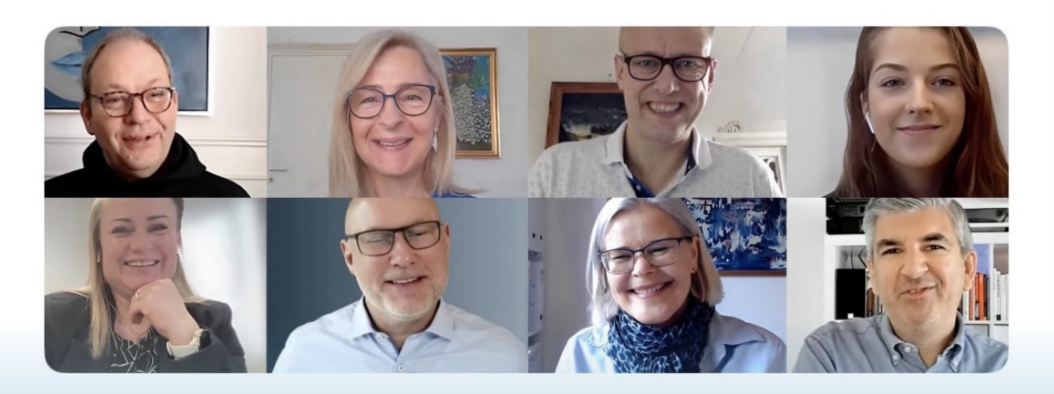

### Velkommen til LinkedIn Community

LinkedIn Community er et fagligt fællesskab for dig, der interesserer sig for LinkedIn. Med

Find inspiration space i vores LinkedIn Community: https://qrco.de/licom

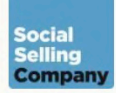

VIDEN

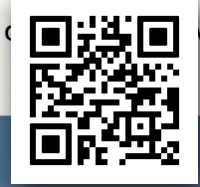

KT

Leif

### Få viden om **LinkedIn** direkte i din indbakke

### Få inspiration om LinkedIn hver 14. dag

Hvis du kan sige ja til et eller flere af nedenstående udsagn:

- Jeg vil gerne have ny viden om LinkedIn
- Jeg vil gerne inspireres om, hvad jeg kan bruge LinkedIn til

Eva

- Jeg vil gerne øge min synlighed på LinkedIn
- Jeg vil gerne tiltrække nye kunder via LinkedIn
- Jeg vil gerne have tilbud på sparring, kurser og lignende engang imellem

Få inspiration og viden i indbakken cirka hver 14. dag: https://qrco.de/viden

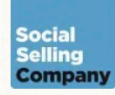

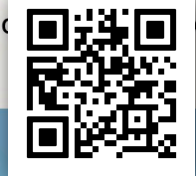

### **LinkedIn Talkshowet**

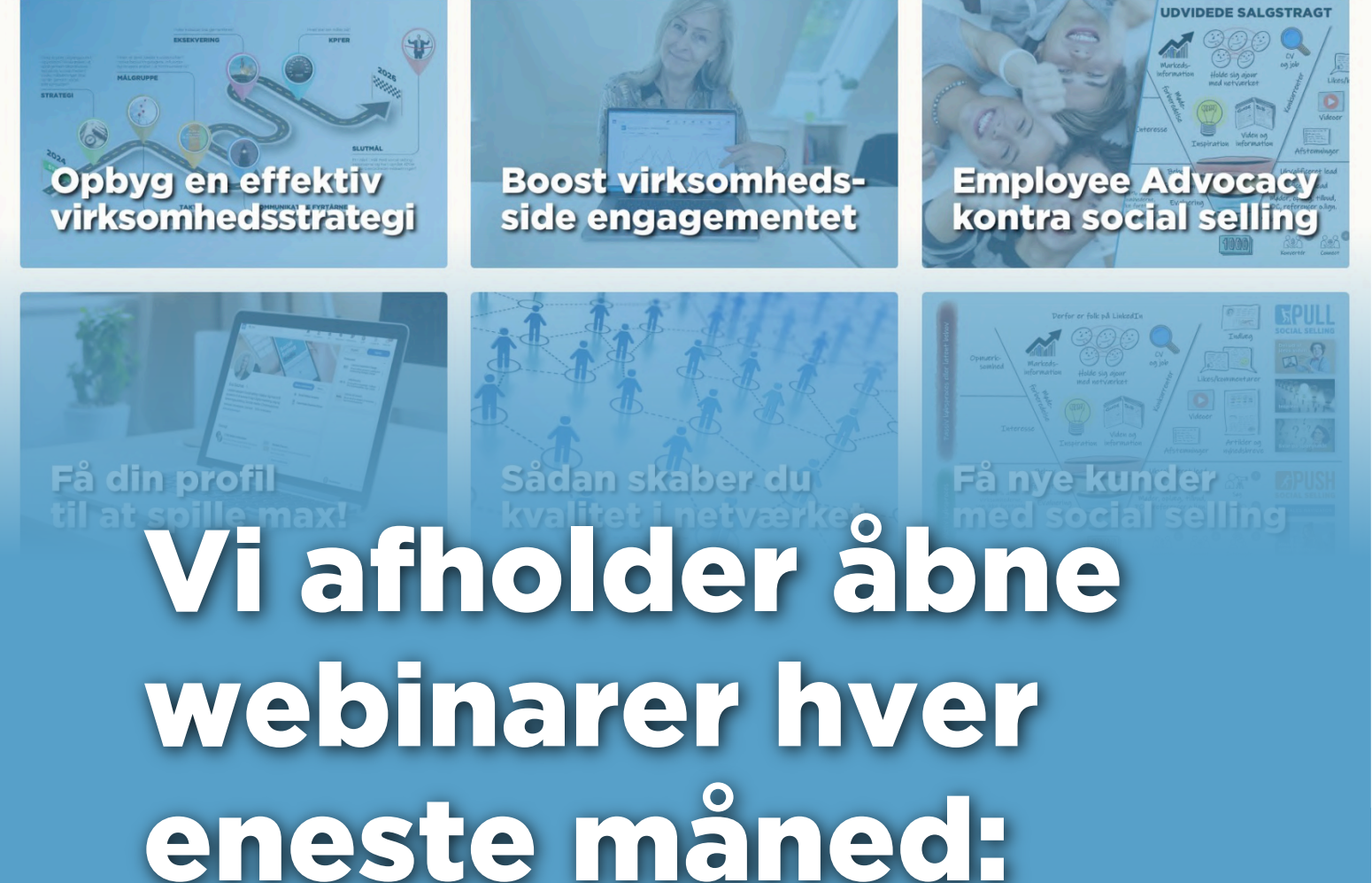

https://qrco.de/webinarer

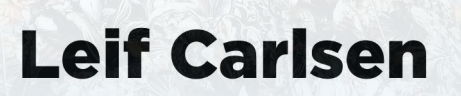

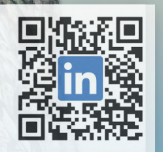

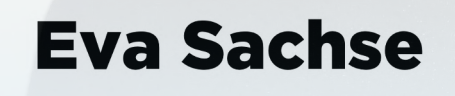

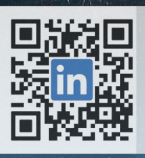

Lad os connecte og dele netværk og viden på LinkedIn

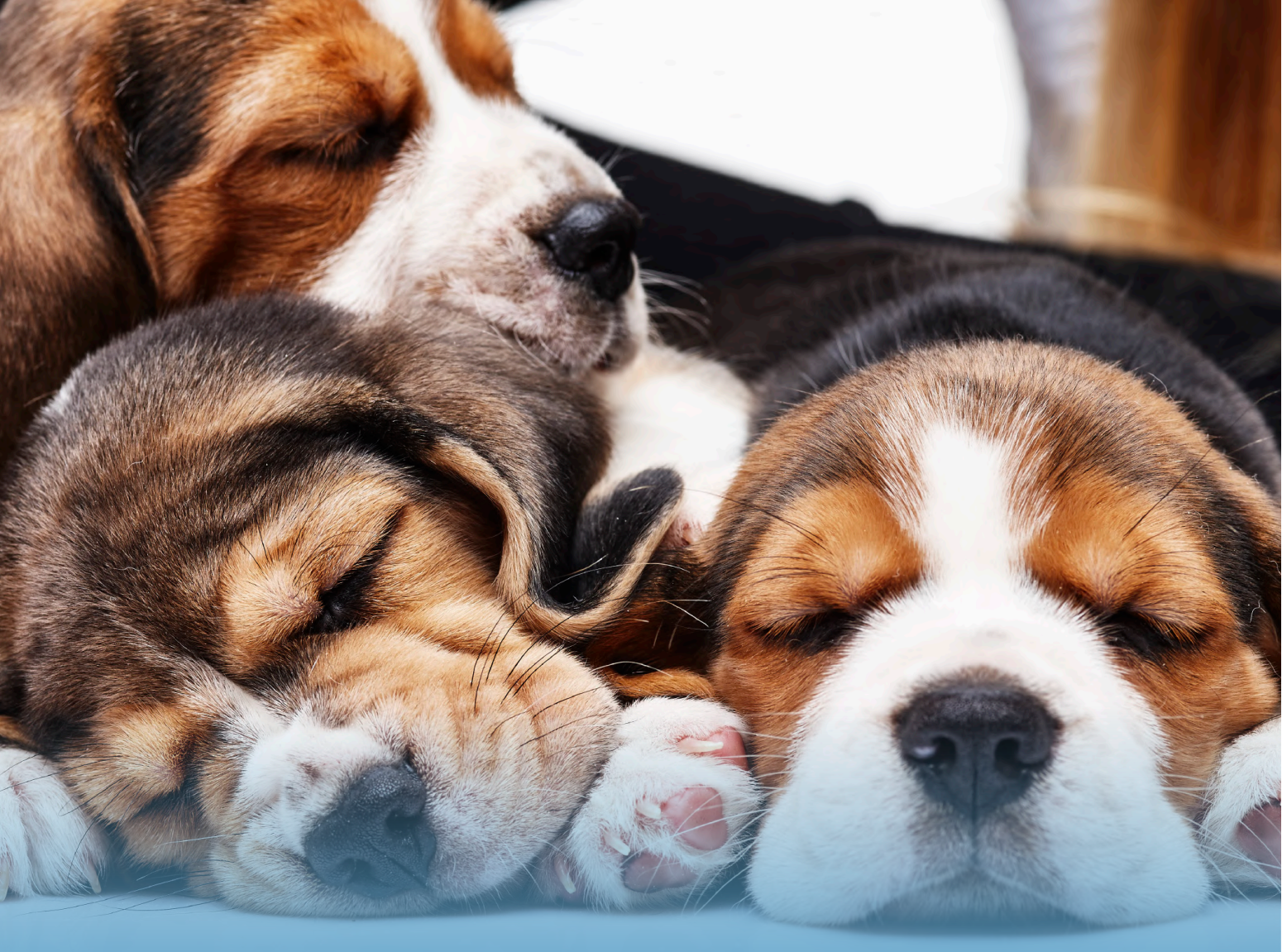

Mange tak for at du kiggede med i denne visuelle LinkedIn guide